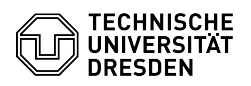

## Setup VPN with Cisco AnyConnect for macOS

03.07.2024 09:26:49

## **FAQ-Artikel-Ausdruck**

| Kategorie:                                                                                                    | Datennetz::VPN-Zugang | Bewertungen:           | 1                     |
|----------------------------------------------------------------------------------------------------|-----------------------|------------------------|-----------------------|
| Status:                                                                                                    | öffentlich (Alle)     | Ergebnis:              | 0.00 %                |
| Sprache:                                                                                                    | en                    | Letzte Aktualisierung: | 08:31:20 - 15.11.2023 |
|                                                                                                    |                       |                        |                       |
| Schlüsselwörter                                                                                                    |                       |                        |                       |
| AnyConnect Cisco macOS VPN                                                                                                    |                       |                        |                       |
|                                                                                                    |                       |                        |                       |
| Lösung (öffentlich)                                                                                                    |                       |                        |                       |
| - Download the Cisco AnyConnect software :                                                                                                    |                       |                        |                       |
| [1]AnyConnect Download                                                                                                    |                       |                        |                       |
| - Mount the DMG-file and double-click on AnyConnect.pkg.                                                                                                    |                       |                        |                       |
| Opened installationsprogramm<br>- The installation will be startet. Please click on Continue.                                                                                                    |                       |                        |                       |
| First installation step<br>- Please read the license agreement and accept it with Continue and then<br>Agree                                                                                                    |                       |                        |                       |
| Second installation step<br>- Uncheck all packages but VPN and then click on Continue :                                                                                                    |                       |                        |                       |
| Just select VPN<br>- Click on Install to start the Installation.                                                                                                    |                       |                        |                       |
| Start the installation<br>- After successful installation, please click on Close.                                                                                                    |                       |                        |                       |
| Successful installation<br>- In the Finder look for AnyConnect under Applications/Cisco and start it by<br>double-klicking on the AnyConnect-Icon:                                                                                                    |                       |                        |                       |
| Start Cisco AnyConnect<br>- Enter the name of the VPN-Gateway: vpn2.zih.tu-dresden.de. Then click on<br>Connect.                                                                                                    |                       |                        |                       |
| Fill out the VPN Address<br>- Type in your ZlH login User@tu-dresden.de in the Username field (with<br>tu-dresden.de as VPN group). In the Password field type in your ZlH password.<br>Please click on OK then. You may use a different Group instead Group:<br>"A-Tunnel-TU-Networks" for tunneling. [2]here you find an explanation for<br>this. |                       |                        |                       |
| Enter your login information<br>- After creating the VPN connection, you'll be assigned an IP address from<br>within the regarding TU Dresden network. You'll find a lock symbol in the<br>menubar.                                                                                                    |                       |                        |                       |
| Lock symbol in menubar<br>- To close the VPN connection, click on the symbol in the menubar and click<br>on Disconnect.                                                                                                    |                       |                        |                       |
| Disconnect VPN<br>- With MacOS High Sierra (10.13 and later) you need to enable the AnyConnect<br>software extension on the Security & Privacy Pane in System Preferences:                                                                                                    |                       |                        |                       |
| Allow Cisco in Systempreferences                                                                                                    |                       |                        |                       |
| <ul> <li>[1] https://tu-dresden.de/zih/dienste/service-katalog/arbeitsumgebung/zugang_datennetz/vpn/ssl_vpn</li> <li>[2] https://tu-dresden.de/zih/dienste/service-katalog/arbeitsumgebung/authentifizierungsdienst/2_faktor_auth#section-4</li> </ul>                                                                                              |                       |                        |                       |